## DAFTAR GAMBAR

| Gambar 2.1 Fungsi Media Dalam Proses Pembelajaran                                                   | 16       |
|----------------------------------------------------------------------------------------------------|----------|
| Gambar 4.1 File yang digunakan                                                                      | 40       |
| Gambar 4.2 Rancangan Media                                                                          | 41       |
| Gambar 4.3 Membuka Chrome                                                                           | 42       |
| Gambar 4.4 Membuka Website ArtStep                                                                  | 42       |
| Gambar 4.5 Mendaftar Akun Arstep.                                                                   | 42       |
| Gambar 4.6 Mengisi Data Untuk Mendaftar Akun Arstep                                                 | 42       |
| Gambar 4.7 Setelah Mendaftar Akun Arstep                                                            | 43       |
| Gambar 4.8 Masuk kedalam Create Exhibitions Arstep                                                  | 43       |
| Gambar 4.9 Membuat Ruangan Virtual                                                                  | 43       |
| Gambar 4.10 Pembuatan ruang virtual selesai                                                         | 43       |
| Gambar 4. 11 Pergantian tema dinding dan lantai                                                     | 43       |
| Gambar 4.12 Tampak Tema dinding dan lantai setalah diubah                                           | 43       |
| Gambar 4.13 Penambahan data Item/Koleksi                                                            | 44       |
| Gambar 4.14 Penambahan data Item/koleksi telah selesai                                              | 44       |
| Gambar 4.15 meletakkan item/koleksi pada dinding                                                    | 45       |
| Gambar 4.16 Mengatur Item/koleksi pada dinding                                                      | 45       |
| Gambar 4.17 Memasukkan data Plan Tur Guide Point                                                    | 45       |
| Gambar 4.18 Meletakkan titik Plan Tur Guide Point                                                   | 45       |
| Gambar 4.19 Penambahan Informasi Publik                                                             | 46       |
| Gambar 4.20 Museum Virtual talah selesai                                                            | 46       |
| Gambar 4.21 Diagram Batang Persentase Penilaian Kelayakan Media oleh Ahli Mate<br>Pada Setiap Aspek | ri<br>49 |
| Gambar 4.22 Diagram Batang Persentase Penilaian Kelayakan Media oleh Ahli Medi<br>Pada Setiap Aspek | a<br>51  |
| Gambar 4.23 Pelaksanaan tahap implementasi di kelas X MIA SMA Kartika 1-1<br>Medan                  | 58       |
| Gambar 4.24 sebelum penambahan motivasi                                                             | 59       |
| Gambar 4.25 Setelah penambahan motivasi                                                             | 59       |

| Gambar 4. 26 Sebelum penambahan "Museum Vitual Manusia Purba Indonesia" | .59 |
|-------------------------------------------------------------------------|-----|
| Gambar 4.27 Setelah penambahan "Museum Vitual Manusia Purba Indonesia"  | .59 |
| Gambar 4.28 Sebelum penambahan Penjelasan Koleksi                       | .60 |
| Gambar 4.29 Sesudah penambahan Penjelasan Koleksi                       | .60 |
| Gambar 4.30 Sebelum penambahan Spot Tour Guide Point                    | .60 |
| Gambar 4.31 Sesudah penambahan Spot Tour Guide Point                    | .60 |

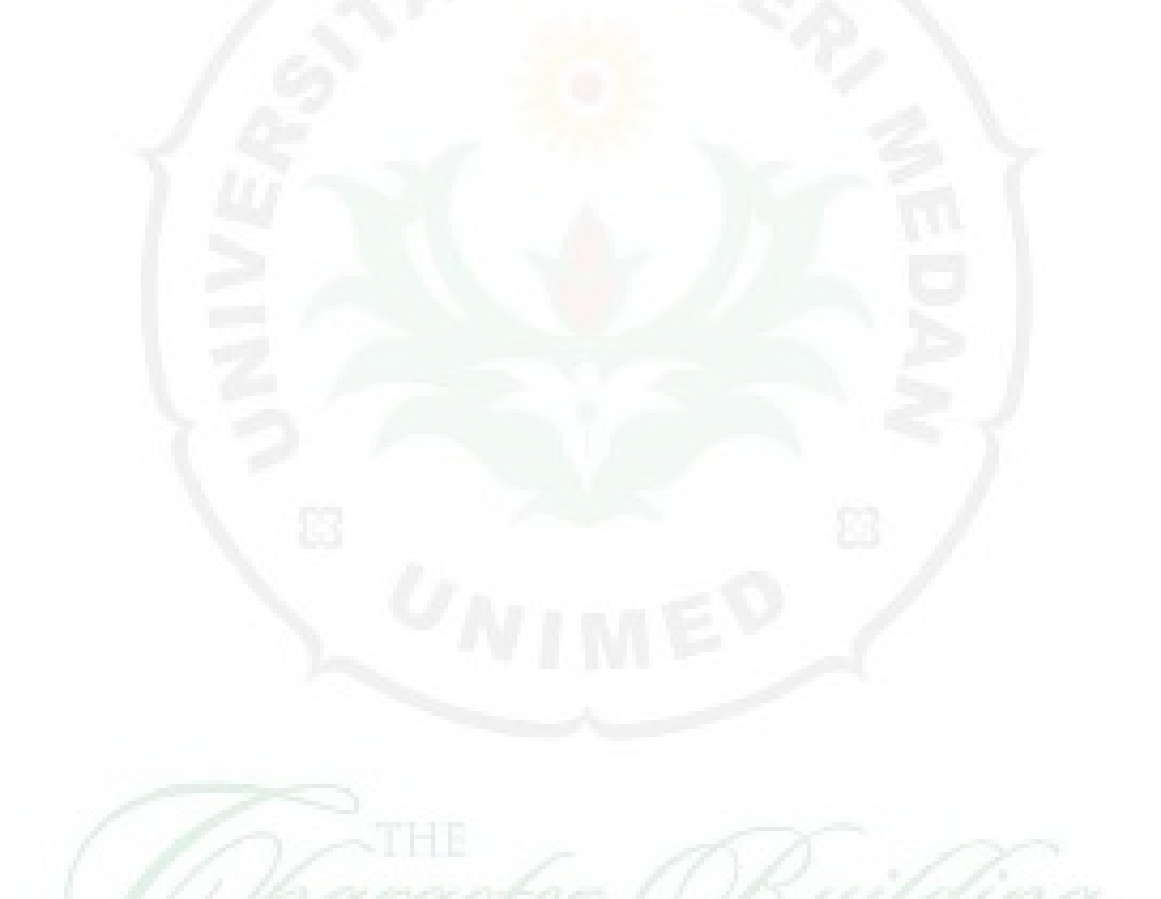